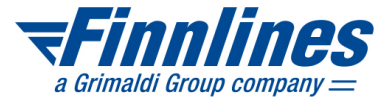

# Smart Web B2B

Link to production environment b2b.grimaldi-app.com/SmartBookingScreen/#/B2B

Latest Smart Web B2B Quick Guide www.finnlines.com/b2b-quick-guide

Finnlines Customer Services and Opening Hours www.finnlines.com/contact-us

# Login

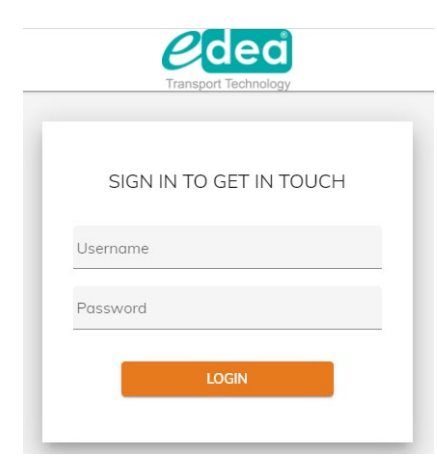

# Username (e.g. RBQWERTY)

Same username as earlier

#### Password

Same password as earlier

#### Agency code

Not needed for the login

# Forgot your username and/password?

Please contact Finnlines Customer Service

### B2B Smart Web Quick Guide 20250107.docx

|                                                          | ket Number           |                             |                    | Agency / Compan   | y : Toimisto Gatehouse-matkat 🗸 🗸 | FLTOIPAAG ~   | œ       |
|----------------------------------------------------------|----------------------|-----------------------------|--------------------|-------------------|-----------------------------------|---------------|---------|
| 1 Route and Passengers                                   |                      |                             | Sailings and Fares |                   |                                   | 3 Booking     | j Sumn  |
| One Way Round-Trip                                       |                      |                             |                    |                   |                                   | Same products | s on Re |
| Outbound / Return                                        |                      |                             |                    |                   |                                   |               |         |
| Departure Port                                           | Arrival Port         | Departure 12/11/2021        | Time 🗸             |                   |                                   |               |         |
| Departure Port                                           | Arrival Port         | Departure<br>14/11/2021     | Time 🗸             |                   |                                   |               |         |
| Adult                                                    | Child (6-12 yrs) Jur | ior (13-17 yrs) Infant (0-5 | j yrs)             | fields marked wit | th a <b>blue rectangle</b> .      |               |         |
|                                                          |                      |                             |                    |                   |                                   |               |         |
| Vehicles<br>Select Make Sele                             | ect Model Type       | 🗙 Length Height Weig        | ht Wiath Make      | Model             | Reg. Number                       | )             |         |
| Vehicles<br>Select Make Select<br>+ Add                  | ect Model Type       |                             | ht Width Make      | Model             | Reg. Number                       |               |         |
| Vehicles<br>Select Make Select<br>+ Add<br>Speed Buttons | ect Model Type       | ✓ Length Height Weig        | ht Width Make      | Model             | Reg. Number                       |               | ~       |

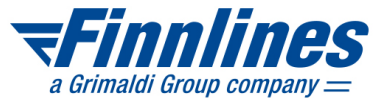

# Select One Way or Round-Trip

- Move the slider "Same products on Return" to the left, if the number of passengers and vehicles are not the same on the outbound and inbound trip
- Add pets and bicycles to the booking on the Booking Summary page
- Select vehicle in the Type drop-down menu (obligatory on the route Naantali–Långnäs–Kapellskär)
  - If the vehicle is longer than 12 meters, choose LCAR (height <2.1 m) or CMP (height <4.4 m) and enter the length in the field Length
  - · Add Reg. Number

-**C**innlinoc

| Route and Passengers                |                                                                         | 2 Sailings and Fares                                        |                                                              | 3 Book                                                      | ng Summ         |
|-------------------------------------|-------------------------------------------------------------------------|-------------------------------------------------------------|--------------------------------------------------------------|-------------------------------------------------------------|-----------------|
| HELSINKI, VUOSAARI 🔶 TRAVEMÜNDE, SK | andinavienkai                                                           |                                                             |                                                              |                                                             |                 |
|                                     |                                                                         |                                                             |                                                              | Departure<br>8/12/2021                                      | Ē               |
| Sailing Details                     | 08-12-21 16:15<br>Arrival: 09-12-21 21:30<br>Ship: Finnmaid             | 09-12-21 16:15<br>Arrival: 10-12-21 21:30<br>Ship: Finnlady | 10-12-21 16:15<br>Arrival: 11-12-21 21:30<br>Ship: Finnstar  | 11-12-21 16:15<br>Arrival: 12-12-21 21:30<br>Ship: Finnmaid |                 |
| Special                             | € 303.00                                                                | € 303.00                                                    | € 303.00                                                     | € 303.00                                                    |                 |
| Standard                            | € 504.99                                                                | € 504.99 The low<br>accomm                                  | vest-possible price does not ir nodation but only the passen | nclude an<br>ger and vehicle                                |                 |
| <<                                  |                                                                         | product                                                     | ts selected on the previous pa                               | age.                                                        | <b>&gt;&gt;</b> |
|                                     |                                                                         | Pets car                                                    | n be selected on the next pag                                | je.                                                         |                 |
| ravemünde, skandinavienkai 🗲 Hels   | SINKI, VUOSAARI                                                         | On the                                                      | Helsinki–Travemünde route,                                   | 3rd and 4th                                                 |                 |
|                                     |                                                                         | passeng                                                     | ger in a cabin travel for free a                             | nd the system                                               |                 |
|                                     |                                                                         | calculat                                                    | es the discount after the cab                                | in is selected on the                                       |                 |
|                                     | 15 10 01 00 00                                                          | 16-12-21 03:0                                               | Arrival: 18-12-21 09:15                                      | Arrival: 19-12-21 10:00                                     |                 |
| Sailing Details                     | 15-12-21 03:00<br>Arrival: 16-12-21 09:15<br>Ship: Finnstar             | Arrival: 17-12-21 09:15<br>Ship: Finnmaid                   | Ship: Finnlady                                               | Ship: Finnstar                                              |                 |
| Sailing Details<br>Special          | 15-12-21 03:00<br>Arrival: 16-12-21 09:15<br>Ship: Finnstar<br>€ 242.40 | Arrival: 17-12-21 09:15<br>Ship: Finnmaid<br>€ 242.40       | Ship: Finnlady<br>€ 242.40                                   | Ship: Finnstar<br>€ 286.46                                  |                 |

| Price                                                                                                    |                                                        |      |
|----------------------------------------------------------------------------------------------------|--------------------------------------------------------|------|
| Total Amount: € 545.40                                                                                                    | Read the Flexibility Level Details carefully through.  |      |
| Flexibility Level Details     SPECIAL     SPECIAL     Structure finities.com/ferry-trips/conditions-special-and-standard-prices | SPECIAL in a nutshell                                  |      |
| STANDARD<br>https://www.finnlines.com/ferry-trips/conditions-special-and-standard-prices                                        | <ul> <li>no modifications allowed</li> </ul>           |      |
|                                                                                                    | <ul> <li>in case on cancellation, no refund</li> </ul> | Next |

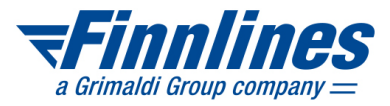

| Travel Su              | immary                                          |                               |                                          |   | Products and Service    | es               |         | Summary               |                         |
|------------------------|-------------------------------------------------|-------------------------------|------------------------------------------|---|-------------------------|------------------|---------|-----------------------|-------------------------|
| Helsink                | ci, Vuosaari → Travemünde                       | e, Skandinavienkai            | Change                                   | 0 | (A<br>94%)              | C 100%           |         | Ext. Customer Id      |                         |
| Departur<br>Arrival: 0 | e Date / Time: 08-12-21 16:15<br>9-12-21 21:30  | Ship: Finnn<br>Flexibility L  | aid<br>evel: SPECIAL -                   |   | Passengers and Pets     | Seats            | Berths  | Offer Codes and Agree |                         |
| Qty                    | Product                                         | Unit Price Dues               | Discount Price                           |   | Vehicles                | Onboard Services | Cabins  | Offer Codes and Agree | ments                   |
| 2                      | Adult                                           | € 266.66                      | €-106.66 €160.00 ∢                       |   |                         |                  |         | – Offer Code ,        | Validation Code         |
| 1                      | Child 6-12 yrs                                  | € 33.33                       | €-13.33 € 20.00 ∢                        |   | R                       | oute 1 Route 2 🖌 | AII     |                       | A dama da manda da A da |
|                        | Junior 13-17 yrs                                | £ 129.22                      | € -26.67 € 40.00 €                       |   |                         |                  |         | Loyalty Program       | Membership Nu           |
|                        | ra venicie                                      | £ 130.33                      | € -55.55 € 65.00 4<br>Subtotal: € 303.00 |   | Adult(415)              | - A              | +       |                       |                         |
|                        |                                                 |                               |                                          |   |                         |                  |         | Price                 |                         |
| Traven                 | nünde, Skandinavienkai 🔶                        | Helsinki, Vuosaari            | Change                                   |   | Child (6-12 yrs)(415)   | - C              | +       | Total Amount:         |                         |
| Departur<br>Arrival: 1 | re Date / Time: 15-12-21 03:00<br>6-12-21 09:15 | Ship: Finnst<br>Flexibility L | tar<br>evel: SPECIAL -                   |   |                         |                  |         |                       | To Pay: €5              |
| Otv                    | Product                                         | Unit Price Duoc               | Discount Prico                           |   | Junior (13-1/ yrs)(415) | - J              | +       |                       |                         |
| 2                      | Adult                                           | € 213.32                      | €-85.32 € 128.00 ∢                       |   |                         |                  |         |                       |                         |
| 1                      | A Child 6-12 yrs                                | € 26.66                       | €-10.66 € 16.00 ∢                        |   | Infant (0-5 yrs)(415)   |                  | +       |                       |                         |
| 1                      | 🙎 Junior 13-17 yrs                              | € 53.33                       | €-21.33 € 32.00 ∢                        |   |                         |                  |         |                       |                         |
| 1                      | Vehicle                                         | € 110.66                      | €-44.26 €66.40 ∢                         |   |                         |                  |         |                       |                         |
|                        |                                                 |                               | Subtotal: € 242.40                       |   |                         |                  |         |                       |                         |
|                        |                                                 |                               |                                          |   |                         |                  | <u></u> |                       |                         |

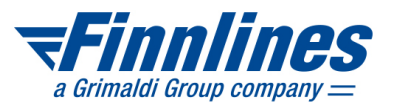

|           | Ohliga                           | itory nassenger i | nformation                      |   |        |          |                            |    |
|-----------|----------------------------------|-------------------|---------------------------------|---|--------|----------|----------------------------|----|
| Booking   | Passengers                       | itory pussenger i | mormation                       |   |        |          |                            |    |
| Passenger | s1                               |                   |                                 |   |        |          |                            |    |
| вн        | First Name                       | Surname           | Date of Birth<br>7/12/2003      | Ē | Gender | Help     | Countr Mobile Nu Email     |    |
| D         | Reg. Number<br>TBD 👻 Document Ty | Document Number   | Document Nationality<br>FINLAND |   | Cabin  | 👻 Seat   | ✓ Berth ✓ Onboard Service  | w. |
| - A -     |                                  |                   |                                 |   | 8      | <b>`</b> |                            |    |
| ВН        | First Name                       | Surname           | 7/12/2003                       |   | Gender | Help     | Countr Mobile Nu Email     | 0  |
| D         | Reg. Nu 👻 Document Ty            | Document Number   | Document Nationality<br>FINLAND |   | Cabin  | ▼ Seat   | Berth      Onboard Service | •  |
| с —       | First Name                       | Surname           | Date of Birth<br>7/12/2015      | Ē | Gender | Help     | Countr Mobile Nu Email     | 6  |
| D         | Reg. Nu 🖌 Document Ty            | Document Number   | Document Nationality<br>FINLAND |   | Cabin  | 🖌 Seat   | Berth      Onboard Service | •  |
|           |                                  |                   |                                 |   |        | <b>`</b> |                            |    |
| вн        | First Name                       | Surname           | Date of Birth<br>7/12/2008      |   | Gender | Help     | Countr Mobile Nu Email     | 0  |
| D         | Reg. Nu 🗸 Document Ty            | Document Number   | Document Nationality<br>FINLAND |   | Cabin  | 🖌 Seat   | ✓ Berth ✓ Onboard Service  | *  |

When you click on the button BH above, passenger details are copied to the booking holder details.

| - Booki  | ng Holder Inf | ormation — |         |         |               |            |            |       |        |                      |         |
|----------|---------------|------------|---------|---------|---------------|------------|------------|-------|--------|----------------------|---------|
| First No | me            | Surname    | e       | Country | Mobile Number | SOS Prefix | SOS Number | Email | Gender | Document Nationality | Address |
| Zip Co.  | Town          |            | Country |         |               |            |            |       |        |                      |         |

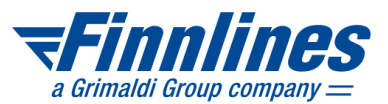

N.B. Finnlines sends only urgent travel-related information to passengers' mobile phone numbers or email address.

| Booking successfully cre | ated!               |                                                                                                    |
|--------------------------|---------------------|----------------------------------------------------------------------------------------------------|
| Booking Reference        | F210094565          |                                                                                                    |
| Email                    | Email               | Do not enter passenger's email address to the field Email on the<br>Booking Confirmed view, if you do not want to send Finnlines booking<br>confirmation directly to the customer. |
| Language                 | Language<br>ENGLISH |                                                                                                    |
| 🗹 Ticket                 |                     |                                                                                                    |
|                          |                     | Ok Print                                                                                                    |
|                          |                     | After clicking on the button, you will automatically return to the first page Route and Passengers.                                                                                |
|                          |                     | By clicking on the magnifier in the left menu, you can search for the                                                                                                    |

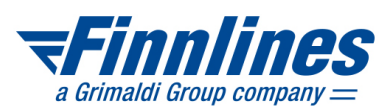

| (A<br>99%                 | )             |                | C ON               |              | 100%             |
|---------------------------|---------------|----------------|--------------------|--------------|------------------|
| Passengers an<br>Vehicles | d Pets        | Se             | eats<br>d Services |              | Berths<br>Cabins |
| 3icycle(300)              | Ro            | oute 1         | Route 2<br>BCY     | All          | -                |
| Select Make               |               | SI             | elect Mode         | I.           |                  |
| Type<br>CAR *             | Length<br>6.0 | Height<br>2.10 | Weight 2000.0      | Width<br>2.0 | 1                |
| 1.1.1                     | Model         | 0              | Reg. Number        |              |                  |

Change vehicle's register number on existing booking. Search the booking and change the register number in Vehicles menu. Save the change by clicking Buy/Modify. Register number will be automatically changed also on Passengers view. This modification can be done free of charge for special and standard priced bookings.